## Instructions for Completing/Submitting Application in Adobe Acrobat

We recommend that the application be opened by either using Google Chrome, Microsoft Edge or Internet Explorer (internet browsers). The application form is a fillable pdf.

Recommended steps are to:

- 1. Complete fillable application form.
- 2. Once complete, click on the download icon or save icon and save the completed application to your computer.
- Print off the form for your signature on page 5, then send a scan of the completed application and essay questions to be received by the required deadline to <u>lcc@lcc.leg.mn</u> or fax to 651-297-3697 or mail to: 72 State Office Building, 100 Rev. Dr. Martin Luther King Jr. Blvd, St. Paul, MN 55155.
- 4. If you are using Mozilla Firefox as your web browser, you will first need to download the application form and reopen that downloaded form to enable the fillable form features.